# **Urban vs Rural Selection Tool**

This tool was developed to aid in determination of whether a project/facility location is considered to be urban or rural per EPA's guidance. The tool allows the identification and selection of 2011 USGS land use land cover data within a specified distance from the source under review. The tool calculates the percentage of developed land use land cover within a selected distance and outputs a graphical map and numerical output spreadsheet. Greater than 50% developed area is considered Urban (see EPA Appendix W 7.2.3.c).

System Requirements ArcGIS version: 10.1 or later (includes Python 2.7) ArcGIS License: ArcInfo Enable Extension: Spatial Analyst Geoprocessing Options: "Overwrite the outputs of geoprocessing operations"

## **Installation**

- 1. Create a 'temp' directory on your C drive (C:\temp)
- 2. Open the 'UrbanRuralTool' zip file
- Extract the contents of the 'UrbanRuralTool' directory to the C:\temp directory to get the following files and folders: Paths should be C:\temp\AutoArea\_LULC\_Area\Auto\_Area.gdb, C:\temp\AutoArea\_LULC\_Area\ToolData\_LULC, a copy of this document (UrbanRural Tool Installation and Procedures.docx, etc.

| Name                                             |
|--------------------------------------------------|
| 퉬 auto area                                      |
| 퉬 auto_area                                      |
| 퉬 Auto_Area.gdb                                  |
| 퉬 info                                           |
| ToolData_LULC                                    |
| 🜍 Auto Area Tool - External.tbx                  |
| 💽 Urban vs Rural MPCA.mxd                        |
| UrbanRural Tool Installation and Procedures.docx |

- 4. Open 'Urban vs Rural MPCA.mxd' in ArcMap (Double click in C:\temp\AutoArea\_LULC\_Area\)
- 5. \*Ensure Spatial Analyst extension is active under Customize menu then the Extension drop down.
- 6. \*You can open the tool in two different ways: in ArcToolbox or ArcCatalog
  - 1. ArcToolbox method:

- Q Urban vs Rural MPCA.mxd ArcMap X File Edit View Bookmarks Insert Selection Geoprocessing Customize Windows Help 🗋 🗃 🖶 🐁 👘 🛍 🗙 🗠 🍽 🔶 • | 1:3,000,000 - 📈 🗉 🧊 🗟 🗅 • 10 • B I <u>U</u> <u>A</u> • <u>A</u> • <u>A</u> • <u>A</u> • <u>A</u> 🔿 🚳 | 🔲 • A • 🖾 | 🙋 Arial 🐎 😴 Drawing 🔹 🕅 i Q, Q, 🕙 @ | ¥; \$\$ ( ← → | Ø - □ | ▶ | 0 // 🗐 🔛 🕅 🖑 🖉 🔘 🗐 🖕 Edikor ISh + X AIB MIB Geostatistical Analyst • 🐠 🖡 GN Table Of Contents Ψ× Catalog 🔋 😓 📮 🗄 수 - 수 십 🏠 🕼 🗐 - 🔛 🐮 🗄 Location: 🙀 Home - Temp\AutoArea\_LULC\_Area ) **3** L Toolbox MN\_Met\_Stations Home - Temp\AutoArea\_LULC\_Area
  if auto area BDF MN\_Cities\_Population 🗄 🚞 auto area E ToolData LULC 8 🛄 Auto\_Area.gdb 8 🗊 Auto\_Area.gdb 8 🚳 Auto Area Tool - External.tbx □ 2011EI I Urban vs Rural MPCA.mxd Folder Connections MN\_Interstate\_Hwys FOZ ⊟ MN\_US\_Hwys 🗉 词 Database Connections Image: Buildback connections
  Image: Buildback connections
  Image: Buildback connections
  Image: Buildback connections
  Image: Buildback connections
  Image: Buildback connections
  Image: Buildback connections
  Image: Buildback connections
  Image: Buildback connections
  Image: Buildback connections
  Image: Buildback connections
  Image: Buildback connections
  Image: Buildback connections
  Image: Buildback connections
  Image: Buildback connections
  Image: Buildback connections
  Image: Buildback connections
  Image: Buildback connections
  Image: Buildback connections
  Image: Buildback connections
  Image: Buildback connections
  Image: Buildback connections
  Image: Buildback connections
  Image: Buildback connections
  Image: Buildback connections
  Image: Buildback connections
  Image: Buildback connections
  Image: Buildback connections
  Image: Buildback connections
  Image: Buildback connections
  Image: Buildback connections
  Image: Buildback connections
  Image: Buildback connections
  Image: Buildback connections
  Image: Buildback connections
  Image: Buildback connections
  Image: Buildback connections
  Image: Buildback connections
  Image: Buildback connections
  Image: Buildback connections
  Image: Buildback connections
  Image: Buildback connections
  Image: Buildback connections
  Image: Buildback connections
  Image: Buildback connections
  Image: Buildback connections
  Image: Buildback connections
  Image: Buildback connections
  Image: Buildback □ MN Census 2010 Urban Areas Basemap ATY EAU FS 93409.149 5078405.532 Meters
- a. Open 'Toolboxes' by clicking on the Toolbox icon in the Toolbar

b. Click the '+' next to the Auto\_Area Tool' toolbox in the ArcToolbox list to reveal the Auto LULC Area Site (External tool) as seen to the right

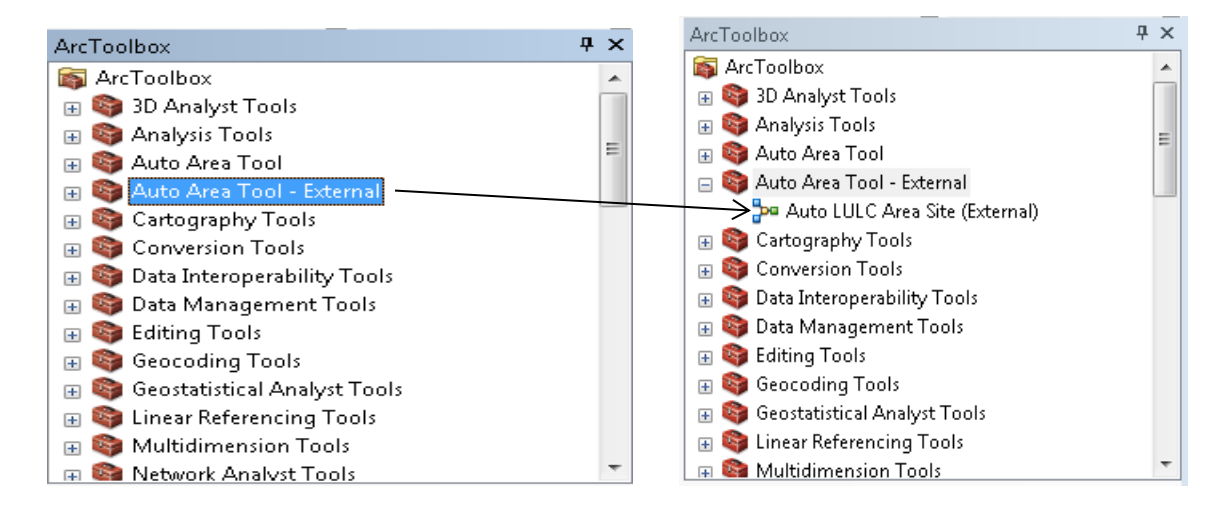

- c. Double click the Auto LULC Area Site (External ) tool
- d. Or, open via the ArcCatalog window in your C:\temp\ location

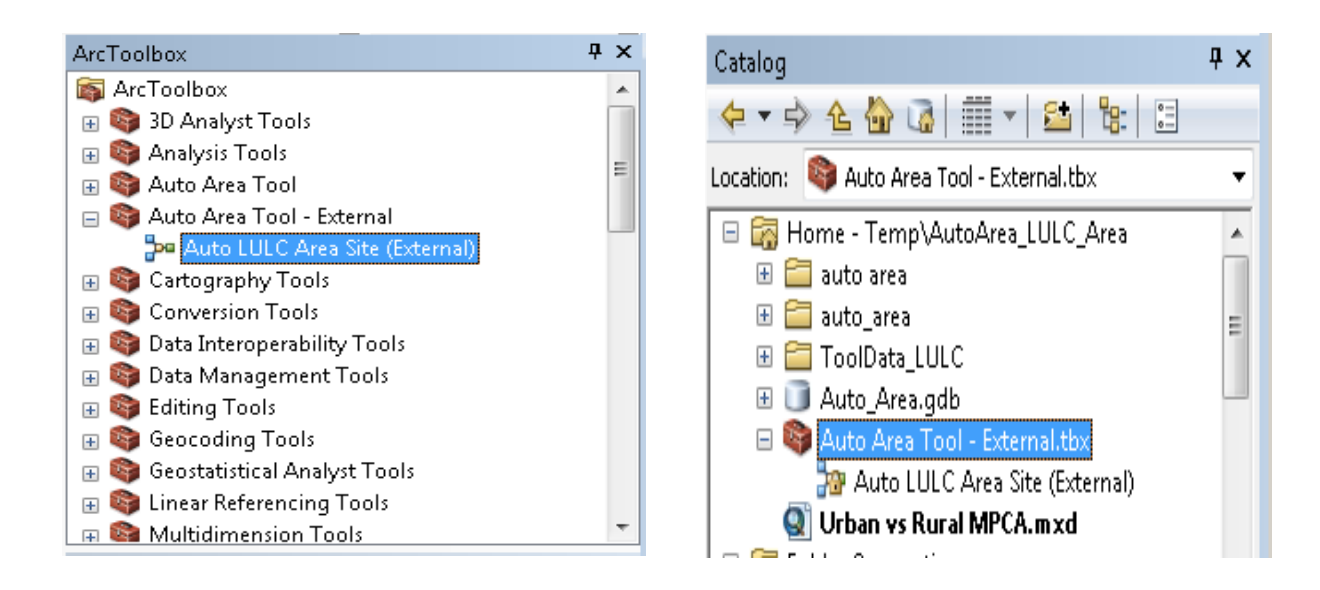

7. The Auto LULC Area Site Tool window appears.

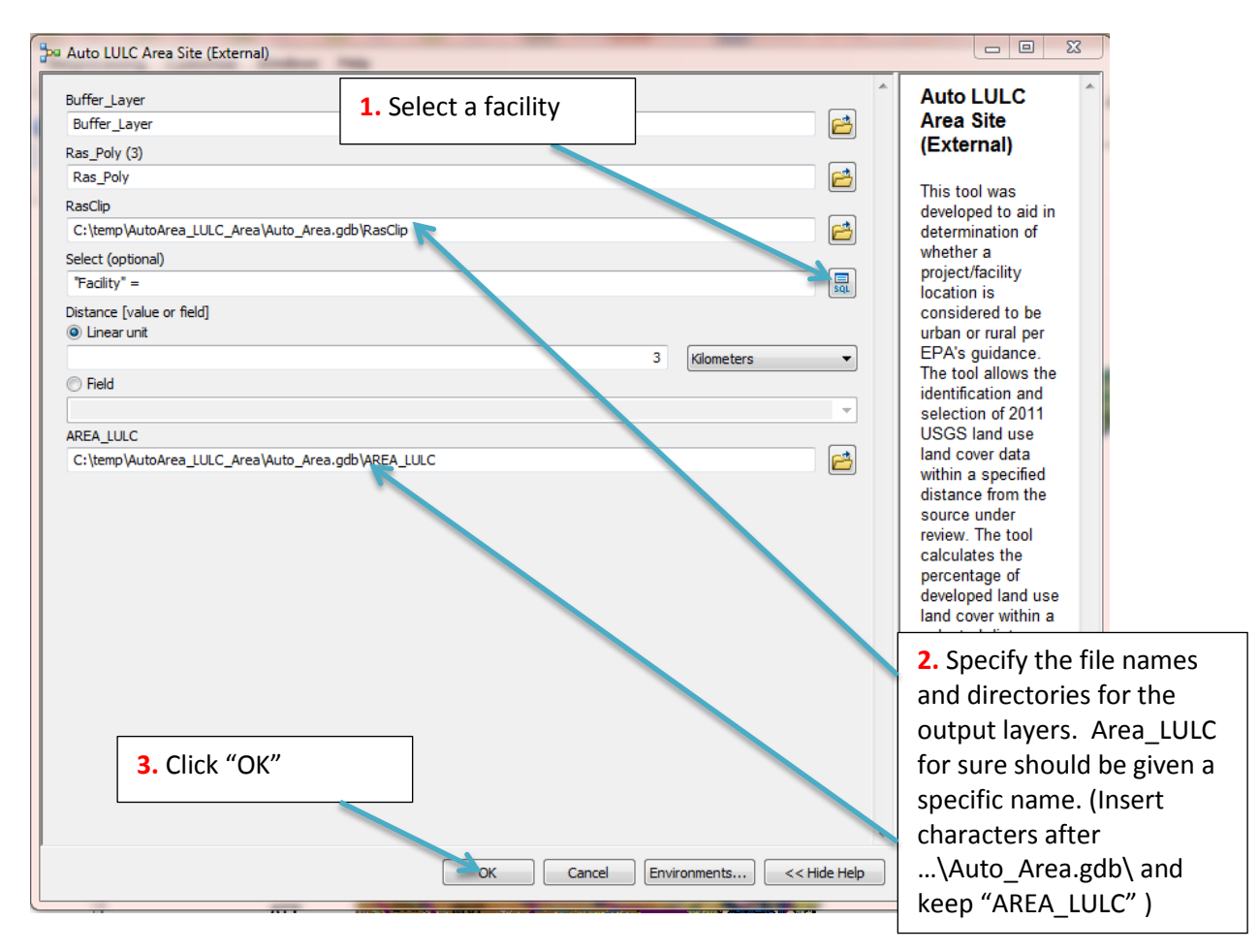

Filling out the Auto LULC Site Selection Window

- 1. Selecting a facility
  - a. Click the SQL button for the 'Select Facility Name' field.
  - b. Click on 'Facility'
  - c. Click 'Get Unique Values'
  - d. Type in the name of the facility in the 'Go To' text box

- e. Place the cursor to the right of '=' in the bottom text box
- f. Double click the facility name
- g. Click 'OK'
- 2. Specify the file names and directories for the output layers
  - a. Layers (Buffer, Ras\_Poly, and RasClip are overwritten every time the tool is run with default settings. *AREA\_LULC is NOT overwritten thus an entered name is required in order for the tool to successfully run due to geodatabase properties*.
  - b. You can Rename the Buffer, Ras\_Poly and RasClip layers if you'd like to save the results of each run.

2. Click "Close"

3. Click "OK" to run the tool

#### Tool Window

- 1. The Tool's window will appear displaying the operations taking place.
- 2. Select 'Close' to close out the window in order to view map display.

| LOCO Alca Sile (External)                                                                                                    |                    |
|----------------------------------------------------------------------------------------------------|--------------------|
| mpleted                                                                                                    | Close              |
|                                                                                                    |                    |
|                                                                                                    | << Details         |
| Close this dislog when completed auccorefully.                                                                                                    |                    |
| Close and dation when completed successfully                                                                                                    |                    |
| VISIBLE NOME;SOURCEID SOURCEID VISIBLE NONE;LONGITUDE LONGITUDE VISIBLE NOME;LATITUDE LATI<br>VISIBLE NOME;PERMITTYPE PERMITTYPE VISIBLE NOME;NONE;NOENTORYY INVENTORYY VISIBLE NOME;EMISSIC<br>EMISSIONUN VISIBLE NONE;CO CO VISIBLE NOME;NOX NOX VISIBLE NOME;SO2 SO2 VISIBLE NOME;VOC V<br>VISIBLE NOME;LEAD LEAD VISIBLE NOME;PMIO PMIO VISIBLE NOME;PM25 PM25 VISIBLE NOME;NH3 NH3<br>VISIBLE NOME;BUFF_DISI BUFF_DISI VISIBLE NOME;ORIG_FID ORIG_FID VISIBLE NOME;<br>Start Time: Thu Dec 24 09:53:35 2015<br>Succeeded at Thu Dec 24 09:53:35 2015 (Elapsed Time: 0.13 seconds)<br>Executing (Extract by Mask): ExtractBWHAsk C:\temp\AutoArea.dULC Area\Auto Area.gdb\Z2011 | TUDE<br>NUN<br>YOC |
| C:\temp\AutoArea_LULC_Area\Auto_Area.gdb\Buffer C:\temp\AutoArea_LULC_Area\Auto_Area.gdb<br>\RasClip                                                                                                    |                    |
| Start Time: Thu Dec 24 09:53:35 2015                                                                                                    |                    |
| Succeeded at ind Dec 24 09:33:37 2015 (Elapsed Films: 1:86 Seconds)<br>Executing (Raster to Folygon): RasterToPolygon C:tempNatchare_LULC_Area\Auto_Area.gdb\Ra<br>C:tempNatcArea_LULC_Area\Auto_Area.gdb\Ras_Poly SIMPLIFY LAND_COVER<br>Start Time: Thu Dec 24 09:53:37 2015                                                                                                    | sClip              |
| Succeeded at Thu Dec 24 09:53:39 2015 (Elapsed Time: 1.55 seconds)<br>Executing (Add Geometry Attributes): AddGeometryAttributes C:\temp\AutoArea_LULC_Area<br>\Auto_Area.gdb\Ras_Poly AREA METERS SQUARE_METERS \$<br>Start Time: Thu Dec 24 09:53:39 2015                                                                                                    |                    |
| Running script AddGeometryAttributes                                                                                                    |                    |
| Completed script AddGeometryAttributes                                                                                                    |                    |
| Succeeded at Thu Dec 24 09:53:40 2015 (Elapsed Time: 1.29 seconds)<br>Executing (Make Feature Layer (4)): MakeFeatureLayer C:\temp\AutoArea_LULC_Area\Auto_Area.<br>\Ras_Poly Ras_Poly # # "POLY AREA POLY_AREA VISIBLE NONE"<br>Start Time: Thu Dec 24 09:53:40 2015                                                                                                    | gdb                |
| Succeeded at Thu Dec 24 09:53:40 2015 (Elapsed Time: 0.32 seconds)<br>Executing (Summary Statistics): Statistics C:\temp\AutoArea_LULC_Area\Auto_Area.gdb\Ras_Po<br>\temp\AutoArea_LULC_Area\Auto_Area.gdb\MNZoo_AREA_LULC "POLY_AREA_SUM" LAND_COVER<br>Start Time: Thu Dec 24 09:53:40 2015                                                                                                    | Jy C:              |
| Succeeded at Thu Dec 24 09:53:41 2015 (Elapsed Time: 0.72 seconds)<br>Executing (Table To Excel): TableToExcel C:\temp\AutoArea_LULC_Area\Auto_Area.gdb<br>\MMZco_AREA_LULC_C:\temp\AutoArea_LULC_Area\ToolData_LULC\LULC_AreaCalc.xls NAME CODE<br>Start Time: Thu Dec 24 09:53:41 2015                                                                                                    |                    |
| Kunning Script TableTotxCel                                                                                                    |                    |
| Completed Script lablelotxcel                                                                                                    |                    |
| Succeeded at Thu Dec 21 09.33.12 2013 (Elapsed Time: 10.96 Seconds)                                                                                                    |                    |
|                                                                                                    |                    |

Map Layers:

When the tool is run and executed successfully a map with the following layers will be generated. Layers:

Ras\_Poly: Buffer\_Layer: RasClip (LAND\_COVER):

\* Click "List by Drawing Order " to get the format of listing below

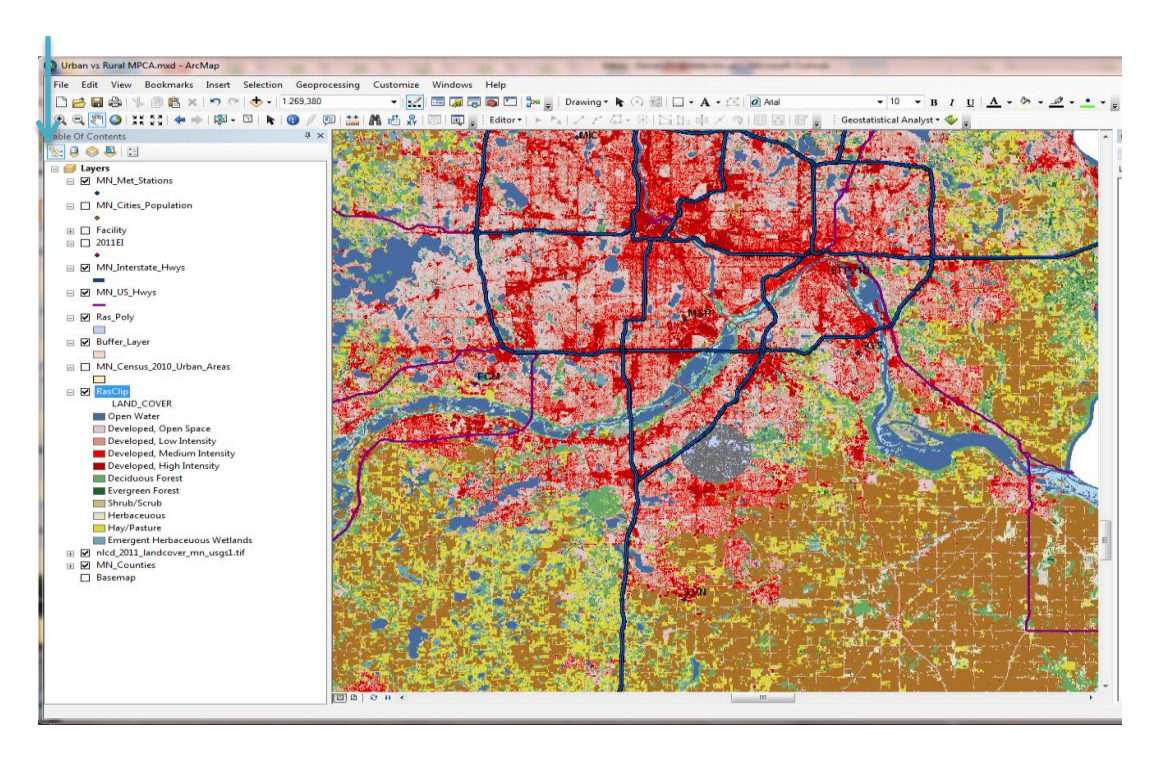

Tip: To see the different layers you can click on/off. \*Click off Ras\_Poly, Buffer\_Layer and "nlcd\_2011\_landcover\_mn\_usgs1.tiff" layers and leave on RasClip (LAND\_COVER.

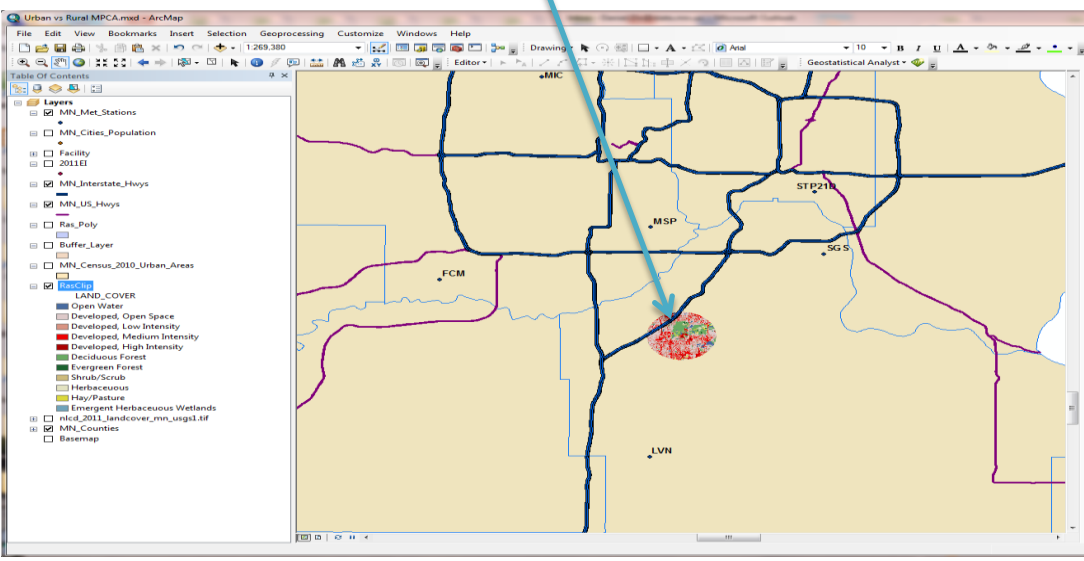

**Reviewing the Results** 

- 1. As noted above a visual inspection of the results can be done.
- 2. To view the table results go to C:\temp\AutoArea\_LULC\_Area\ToolData\_LULC\ and open the LULC\_AreaCalcs.xls file
- 3. You will see columns for LAND\_COVER, FREQUENCY, and SUM\_POLY\_AREA. The SUM\_POLY\_AREA is the area of each land cover type in square meters.
- 4. Sum up the total area and then sum the 'Developed' areas which include High Intensity, Low Intensity, Medium Intensity and Open Space. Then calculate the percentage of the total that is developed.
- 5. If the final percentage is 50% or greater then it is considered Urban per EPA Appendix W.

| Α        | В                             | С         | D             | E | F | G               | Н               |          | J | K |
|----------|-------------------------------|-----------|---------------|---|---|-----------------|-----------------|----------|---|---|
| OBJECTID | LAND_COVER                    | FREQUENCY | SUM_POLY_AREA |   |   |                 |                 |          |   |   |
| 1        | Deciduous Forest              | 191       | 3461021.968   |   |   |                 |                 |          |   |   |
| 2        | Developed, High Intensity     | 109       | 948599.4032   |   |   | 2               | Total Area:     | 28384527 |   |   |
| 3        | Developed, Low Intensity      | 772       | 7628761.219   |   |   | /               |                 |          |   |   |
| 4        | Developed, Medium Intensity   | 587       | 4741037.06    |   |   | $ \rightarrow $ | Developed Area: | 22649456 |   |   |
| 5        | Developed, Open Space         | 542       | 9331058.6     |   |   |                 |                 |          |   |   |
| 6        | Emergent Herbaceuous Wetlands | 18        | 68120.82632   |   |   |                 | % Developed:    | 0.797951 |   |   |
| 7        | Evergreen Forest              | 13        | 128399.4852   |   |   |                 |                 |          |   |   |
| 8        | Hay/Pasture                   | 51        | 416316.4922   |   |   |                 |                 | 79.80%   |   |   |
| 9        | Herbaceuous                   | 24        | 321750.2403   |   |   |                 |                 |          |   |   |
| 10       | Open Water                    | 63        | 931185.5728   |   |   |                 |                 |          |   |   |
| 11       | Shrub/Scrub                   | 46        | 408276.5022   |   |   |                 |                 |          |   |   |
|          |                               |           |               |   |   |                 |                 |          |   |   |
|          |                               |           |               |   |   |                 |                 |          |   |   |
|          |                               |           |               |   |   |                 |                 |          |   |   |

## Next Steps

- 1. In AERMOD you would choose the Urban coefficient when modeling. The population value(s) should be for the cities within the modeling domain, NOT the entire metropolitan area (i.e. the Minneapolis-St. Paul MSA).
- 2. Provide the necessary supporting work and information in the modeling protocol.

# Trouble-Shooting

- 1. If the tool does not complete, the main cause is not creating a specific name for AREA\_LULC in the setup window. If it is NOT given a specific name, the tool will not complete its operation.
- 2. If your facility is not in the database, please send an email to <u>AirModeling.PCA@state.mn.us</u> so the facility can be added.